# Australian Pork Limited

# 202 I

Litmos LMS Platform User Guide - ADMINS

Ĩ

# australian **Pork**

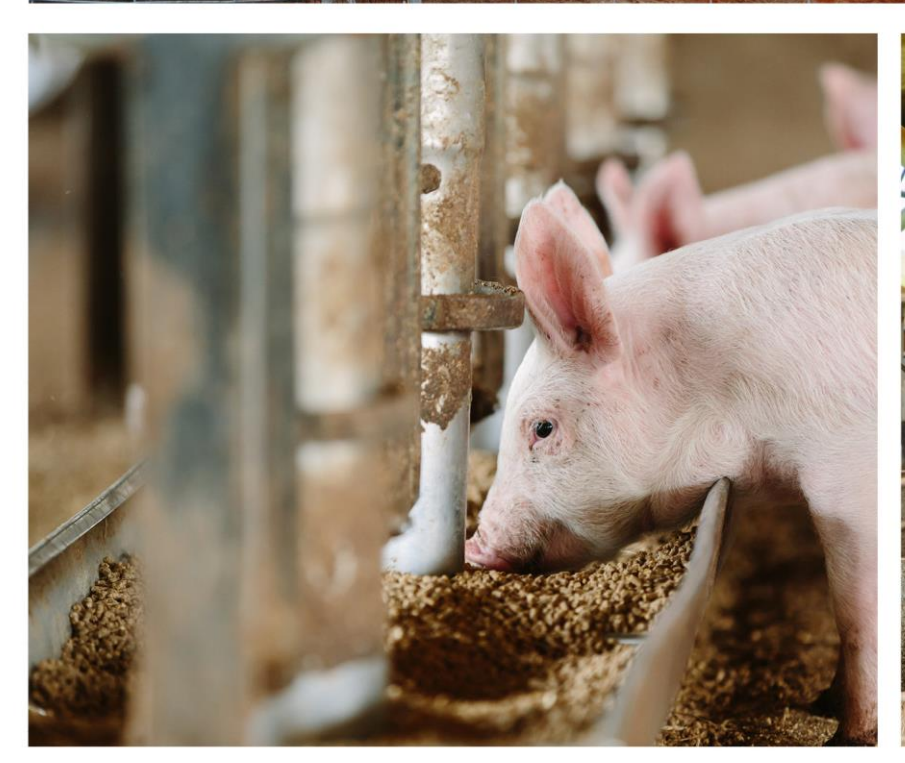

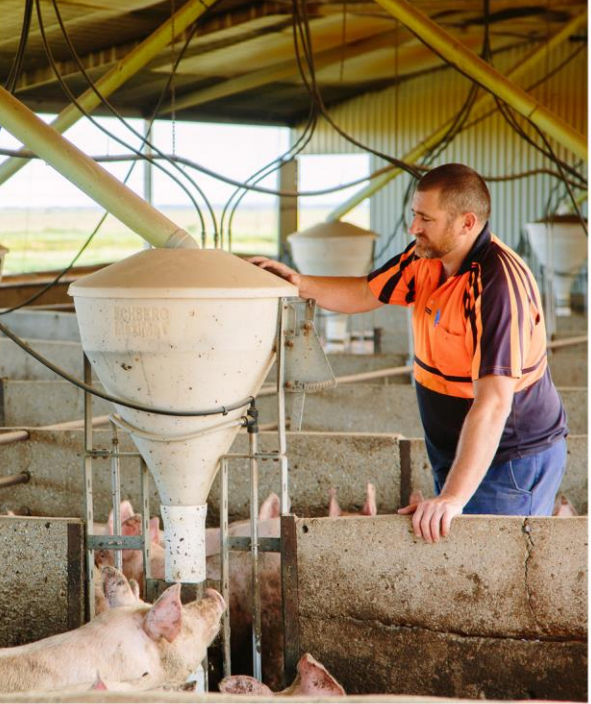

# I. Table of Contents

| ١. | Tabl                    | le of Contentsii                                                                                  |                |
|----|-------------------------|---------------------------------------------------------------------------------------------------|----------------|
| 2. | You                     | r first log on3                                                                                   |                |
|    | 2.1                     | Logging on                                                                                        |                |
|    | 2.2                     | Setting up your account                                                                           |                |
| 3. | You                     | r Dashboard4                                                                                      |                |
| 4. | Реор                    | ple View5                                                                                         |                |
|    | 4.1                     | Whole Team5                                                                                       |                |
|    | 4.2                     | Individual Accounts6                                                                              |                |
|    | 4.2.1                   | Main page                                                                                         | 6              |
|    | 4.3                     | Importing Users in Bulk7                                                                          |                |
|    | 4.4                     | Performing Bulk Actions8                                                                          |                |
| 5. | Tear                    | ms View9                                                                                          |                |
|    | 5.1                     | General9                                                                                          |                |
|    | 5.2                     | Subteams                                                                                          |                |
|    | 5.2.1<br>5.2.2<br>5.2.3 | Creating a subteam<br>Promoting users within a team or subteam<br>Viewing subteams/team hierarchy | 10<br>11<br>12 |
| 6. | FAQ                     | 2                                                                                                 |                |
|    | 6.1                     | Q: I'm a Team Admin/Leader and I don't seem able to access the courses 13                         |                |
|    | 6.2                     | Q: I tried to create a user but they don't seem to have shown up                                  |                |
|    | 6.3                     | Q: My user is having trouble logging in for the first time                                        |                |
|    | 6.4                     | Q: I need to download one of my staff members' certificate of completion 15                       |                |

# 2. Your first log on

#### 2.1 Logging on

Upon being given your username and password you can log on at any time by visiting: <u>https://australianpork.litmos.com.au/account/login/</u>. Both the username and password fields are case sensitive, so ensure you enter your username and password exactly as provided.

| AUSTRALIAN                                                            | testadminaccount                      |
|-----------------------------------------------------------------------|---------------------------------------|
| Please enter your username & password to access your online learning. |                                       |
|                                                                       | 2 Show Password                       |
|                                                                       | Login                                 |
|                                                                       | 1 I've forgotten my username/password |

- 1 If you have forgotten your username or password, please click here.
- 2 Here you can opt to show your password as you type it to make it easier.

#### 2.2 Setting up your account

When you log in for the first time you will be taken to this screen to set your password. You cannot use the same password that was set for you initially.

You are required to supply your company, country, and state, please also fill out other information as you see fit.

The Learners you create will complete the same process upon their first log in.

| Pork                                                                                           |          |
|------------------------------------------------------------------------------------------------|----------|
| Hello, Test Admin Account                                                                      |          |
| 1. Confirm your name * a request rest                                                          | Continue |
| Please make sure that we have your first and last names correct.<br>First Name*                |          |
| Test Admin                                                                                     |          |
| Last Name*                                                                                     |          |
| Account                                                                                        |          |
| Next time you login you will use the following usemame and password Usemame: testadminaccount  |          |
| Password*                                                                                      |          |
| Password must contain: 1 upper case, 1 lower case, 1 number, 1 special character; 8 characters |          |
| Confirm password*                                                                              |          |
| Confirm your password by entering it again                                                     |          |
| Show Password                                                                                  |          |
| 3. Additional information                                                                      |          |
| Time sone                                                                                      |          |

Click here once finished setting up your account.

2

Your password must be at least 8 characters and contain a minimum of 1 upper case, 1 lower case, 1 number and 1 special character.

## 3. Your Dashboard

Your Dashboard acts as your home page and is where you will find most of your team management tools.

| Por Dashboard | 1                          |                                                                                                    |                                                  |                          | x x                   |
|---------------|----------------------------|----------------------------------------------------------------------------------------------------|--------------------------------------------------|--------------------------|-----------------------|
| Dashboard     | Content People Teams       | s Reports                                                                                                    |                                                  |                          |                       |
|               | 6                          |                                                                                                    |                                                  |                          |                       |
|               |                            |                                                                                                    |                                                  | You are viewing the team |                       |
|               |                            |                                                                                                    |                                                  | Australia                |                       |
|               |                            | Total Courses 7                                                                                                    | 26 Active Courses                                | Active Users 26          |                       |
|               |                            | Team Reports                                                                                                    | Modules Require Marking                          | Create a user            |                       |
|               |                            | Course Activity<br>User Activity<br>Module Activity                                                                                                    | 0                                                | 👹 Upcoming ILT schedule  |                       |
|               |                            |                                                                                                    |                                                  | Recently Viewed          |                       |
|               |                            | Activity 7 Ver 42<br>Rachael Bryant<br>Gained a new achievement Necropsy of<br>a pig 19 hours ago<br>Rachael Dynat<br>Criseria da anew achievement Dealard | News Source terms                                | 2                        |                       |
| 1             | lf any cour<br>learner's w | rses accessible to your tea<br>vork. Most courses do no                                                                                                    | m requires marking, this w<br>t require marking. | vidget lets you know whe | n you need to mark a  |
| 2             | View your                  | recent history here for q                                                                                                    | uick navigation.                                 |                          |                       |
| 3             | Create "ne                 | ews items" that will appea                                                                                                    | r on the dashboard of you                        | r team members.          |                       |
| 4             | lf you have<br>this drop o | e admin access for multiple<br>down.                                                                                                    | e teams, you can select wh                       | ich team your dashboard  | is focused on through |
| 5             | Create rep                 | ports outlining the activity                                                                                                    | in your team.                                    |                          |                       |

6 Change views here.

7

View the recent activity of learners in your team.

## 4. People View

The people view allows for accessing both an overview of the people within your team and accessing and editing individual accounts.

#### 4.1 Whole Team

| People ( | 3) 2                                   |                   |        |                 | 3                                        |
|----------|----------------------------------------|-------------------|--------|-----------------|------------------------------------------|
|          |                                        |                   |        |                 | Add a new person                         |
| Use      | r                                      | Access Level      | Status | Last Login      | Options -                                |
| 6        | Fake User<br>fakeuser@gmail.com        |                   | Active | Never logged in | Perform a bulk action on selected people |
|          | Fake User2<br>fakeuser2@gmail.com      | 1                 | Active | Never logged in | Recently Viewed                          |
|          | Test Admin Account<br>testadminaccount | Team leader       | Active | 1 hour ago      | Fake User2                               |
|          |                                        | First Prev 1 Next | Last   |                 | 5                                        |

- Here you can see the details of users in your team; name, username, access level (if they are a learner or admin), status and when they last logged in.
- 2 The total amount of people in your team (available in two places).
- 3 Create a new user.
- 4 Perform bulk actions.
- 5 Your recent history/activity.
- 6 Open an individual user by clicking on their name (written in blue).

#### 4.2 Individual Accounts

#### 4.2.1 Main page

This is an individual account. Open a user account following Step 6 above.

| 3 |                                                             |            | You are viewing the team |
|---|-------------------------------------------------------------|------------|--------------------------|
|   | Recent activity                                             |            | Pake Team                |
|   | Activity                                                    | Date       | Deactivate User          |
|   | Team Fake Team was assigned to Fake Team by Rachael Bryant. | 2 days ago | Options                  |
|   | Person Fake User's account was created by Rachael Bryant.   | 2 days ago | Expand contact details   |

1

Upload a profile picture

View Fake

Select option above to view further information.

#### 3.2.1 Achievements

3

4

Select the achievements tab (Step 3 above) to view courses completed by the user, and any certificate associated with them

| Park<br>Dashboard | Content People Teams | Reports                                                                          |                                                           | E3 💼 🗸                                             |
|-------------------|----------------------|----------------------------------------------------------------------------------|-----------------------------------------------------------|----------------------------------------------------|
| People            |                      |                                                                                  |                                                           |                                                    |
| ■Recent activ     | Fake User            | Impersonate<br>email Learning ≇Courses Bluearning Paths ⊈Teams 3Schedule BAssets |                                                           | Last logh was on 4 hours ago<br>Active Them Reader |
|                   |                      | Achievements                                                                     | 4                                                         |                                                    |
|                   |                      | Necropsy of a pig                                                                | Download certificate Achieved on 12/14/202                |                                                    |
|                   |                      | Induction to the pig industry                                                    | Download certificate Learning Path Achieved on 12/14/2020 |                                                    |
|                   |                      | Induction Course 1 - Introduction to the Australian pork industry                | Achieved on 11/17/2021                                    |                                                    |
|                   |                      | Module 2 - Working with pigs                                                     | Achieved on 10/12/2020                                    |                                                    |
|                   |                      | 2<br>Picer Picty                                                                 | 3 1                                                       |                                                    |
| 1                 | Date achieve         | d.                                                                               |                                                           |                                                    |
| 2                 | Name of cou          | rse completed.                                                                   |                                                           |                                                    |
| 3                 | Other notes          | such as if they have downloaded a certific                                       | cate or if the course is part of a lea                    | arning path.                                       |

You can download their course certificate by clicking on the green writing "Download certificate". This will open a pdf file of their certificate that you can keep as evidence/record of training.

#### 4.3 Importing Users in Bulk

You can create new users in bulk using a CSV file, follow the steps below.

|                                     |                   | Add F  | ilter O         | Q. Quick Search                                |
|-------------------------------------|-------------------|--------|-----------------|------------------------------------------------|
|                                     |                   |        |                 | You are viewing the team<br>Fake Team          |
| People (3)                          |                   |        |                 |                                                |
| User                                | Access Level      | Status | Last Login      | Add a new person                               |
| Fake User<br>fakeuser@gmail.com     |                   | Active | Never logged in | Perform a bulk action on selected is pple      |
| Fake User2<br>takeuser2@gmail.com   |                   | Active | Never logged in | ~                                              |
| Test Admin Account testadminaccount | Team leader       | Active | 11 minutes ago  |                                                |
|                                     | First Prev 1 Next | Lest   |                 |                                                |
|                                     | 3 People          |        |                 |                                                |
|                                     |                   |        |                 | Add a new person                               |
|                                     |                   |        |                 | Options -                                      |
|                                     |                   |        | Privacy Policy  | Perform a bulk action on sele Import people in |

#### Select options.

2

Select "Import people" from the drop down this will take you to a new screen (see below)

| Import new people                                                                                                    |        |
|----------------------------------------------------------------------------------------------------|--------|
| Upload up to 5000 users at once:                                                                                                    |        |
| Your file must include these fields: First name, last name, username , Team code                                                                                                    | Cancel |
| If you're not sure how to create CSV file use this template to get started. Choose a file Choose File No file chosen 4 The first row of my file contains column titles anguage • Choose the language that user records in the import will inherit if the language field is mapped on the import and the language field in the csv file is empty.<br>C>Please beware, if the language field is empty for a user record in the import file, and the language field is also mapped for the import processing, the user's language will be updated to the language selected in the drop-down. |        |
| English (United States)                                                                                                    |        |
| Time zone                                                                                                    |        |
| (UTC+10:00) Canberra, Melbourne, Sydney 6                                                                                                    |        |

- 3 Use this template to create your import list. 4 Choose your file to import. 5 Select the box if your Excel sheet has column titles.
- 6 Chose language and time zone.
- 7 Select Next.

#### 4.4 Performing Bulk Actions

| Dashboard Content People Teams Reports | australianpork.litmo<br>This will reactivate the<br>Do you want to contin | os.com.au<br>accounts o<br>ue? | <b>I says</b><br>of the selected | people.<br>З<br>ок | Cancel               | ~                                 |   | 3. | <b>((</b> ) <b>(</b> ) |
|----------------------------------------|---------------------------------------------------------------------------|--------------------------------|----------------------------------|--------------------|----------------------|-----------------------------------|---|----|------------------------|
| People (3)                             |                                                                           |                                |                                  |                    |                      |                                   |   |    |                        |
| User                                   | Access Level                                                              | Status                         | Last Login                       |                    | Add a<br>Oj          | new person<br>ptions <del>-</del> |   |    |                        |
| Fake User                              |                                                                           | Active                         | Never logged in                  | Per                | form a bulk action o | n selected people                 |   |    |                        |
| Take User2<br>takeuser2@gmail.co       | π                                                                         | Active                         | Never logged in                  |                    |                      |                                   | 2 |    |                        |
| Test Admin Acco<br>testadminaccount    | unt Team leader                                                           | Active                         | 3 minutes ago                    |                    |                      |                                   |   |    |                        |
|                                        | First Prev A Next                                                         | Last                           |                                  |                    |                      |                                   |   |    |                        |
|                                        |                                                                           |                                |                                  |                    |                      |                                   |   |    |                        |
|                                        |                                                                           |                                |                                  |                    |                      |                                   |   |    |                        |
|                                        |                                                                           |                                | Privacy Policy                   |                    |                      |                                   |   |    |                        |

- Select users using the check boxes to the left of their name or select the check box next to user to select all.
- 2 Use the drop down to choose bulk action.
- Confirm action by pressing "OK" on the pop-up box.

### 5. Teams View

#### 5.1 General

Click on the "Teams" tab to view the teams you are admin for. Below is the main page, and is what will open when you first open the teams tab.

| Poor Teams                    |                                                    |                                                                                | N (* | <b>^ ~</b> |
|-------------------------------|----------------------------------------------------|--------------------------------------------------------------------------------|------|------------|
| Dashboard Content People Team | is Reports                                         |                                                                                |      |            |
| 1                             |                                                    | Q Search by team name                                                          |      |            |
|                               | Teams (1) Chart View Tree View Team Name Fake Team | You are viewing the learn<br>Fake Team v<br>Recently viewed teams<br>Fake Team |      |            |
|                               | 3<br>Pros Prev 1 Ness Lass<br>Trans                |                                                                                |      |            |

- 1 Open the "Teams" tab by selecting from the navigation bar.
  - Here you can see that this fake user only has one team listed.
- 3 Click on the blue team name, in this case "Fake Team" to open the team settings. (See Below)

| Fake Team                                         |                                                  |                 |        |   |                                                     | M | <b>TA</b> ~ |
|---------------------------------------------------|--------------------------------------------------|-----------------|--------|---|-----------------------------------------------------|---|-------------|
| Dashboard Content People Teams                    | Reports                                          |                 |        |   |                                                     |   |             |
| Teams / Fake Team                                 |                                                  |                 |        |   |                                                     |   |             |
| Fake Team<br>This is the description of the team. |                                                  |                 |        |   |                                                     |   |             |
| 💄 People 📾 Courses 🗏 Learning Paths               | ः 👛 Course Team Library 斗 Learning Path Team Lib | rary 🌣 Settings |        |   |                                                     |   |             |
|                                                   |                                                  |                 |        |   | You are viewing the team<br>Fake Team               |   |             |
|                                                   | People (3)                                       |                 |        |   |                                                     |   |             |
|                                                   | Q Quick search                                   |                 |        |   | Assign people to this team                          |   |             |
|                                                   | Show Inactive                                    |                 |        |   | Add a new person to this team                       |   |             |
|                                                   | Fake User 🕮<br>fakeuser@gmail.com                | Promote +       | Active | × | Add a new team under this team 5                    |   |             |
| 2                                                 | Fake User2 All<br>fakeuser2@gmail.com            | Promote -       | Active | × | Options -                                           |   |             |
|                                                   | Test Admin Account IIII                          | Team Admin      | Active | × | Team Leaders There are no team leaders in Fake Team |   |             |

This is the view you will have upon opening an individual team.

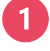

2

Here is the team name and description.

Here you can see the people currently assigned to this team. You can add or remove members from a team though using the pink buttons on the right.

- 3 Assigns a pre-existing user to the team you are viewing.
- 4 Creates a new user and assigns them to the team.
- G Creates a sub team.

#### 5.2 Subteams

#### 5.2.1 Creating a subteam

| 🧮 Fake Team                                       |                                   |                                      |                |   |                                        | ß | <b>•</b> |
|---------------------------------------------------|-----------------------------------|--------------------------------------|----------------|---|----------------------------------------|---|----------|
| Dashboard Content People Teams                    | Reports                           |                                      |                |   |                                        |   |          |
| Teams / Fake Team                                 |                                   |                                      |                |   |                                        |   |          |
| Fake Team<br>This is the description of the team. |                                   |                                      |                |   |                                        |   |          |
| 🚢 People 📾 Courses 🗧 Learning Paths               | 🖶 🚢 Course Team Library 🛛 🚢 L     | earning Path Team Library 🔅 Settings |                |   |                                        |   |          |
|                                                   |                                   |                                      |                |   | You are viewing the team<br>Fake Team  |   |          |
|                                                   | People (3)                        |                                      |                |   |                                        |   |          |
|                                                   | Q Quick search                    |                                      |                |   | Assign people to this team             |   |          |
|                                                   | Show Inactive                     |                                      |                |   | Add a new person to this team          |   |          |
|                                                   | Fake User 💷<br>fakeuser@gmail.com | Promote 👻                            | Active         | × | Add a new team under this team         |   |          |
|                                                   | Fake User2 ***                    | Promote ¥                            | Active         | × | Options -                              |   |          |
|                                                   | Takeuser2@gmail.com               | Res 14-1                             |                |   | Team Leaders                           |   |          |
|                                                   | testadminaccount                  | Team Admin                           | Active         | î | There are no team leaders in Fake Team |   |          |
|                                                   |                                   |                                      |                |   | Team Admins                            |   |          |
|                                                   |                                   | 3 People                             |                |   | Test Admin Account                     |   |          |
|                                                   |                                   |                                      | Privacy Policy |   |                                        |   |          |

- 1 Open the team you wish to create a sub team for by selecting it in the teams tab.
- 2 Selected the team; in this example, that is "Fake Team".
  - Then select the button "Add a new team under this team". This will open a new page (see below)

| Add a new team                 |                                                                                                    |                             | 63 | • |
|--------------------------------|----------------------------------------------------------------------------------------------------|-----------------------------|----|---|
| Dashboard Content People Teams | Reports                                                                                                    |                             |    |   |
| Teams / Add a new team         |                                                                                                    |                             |    |   |
|                                |                                                                                                    | You are viewing the team    |    |   |
|                                |                                                                                                    | Fake Team 🗸                 |    |   |
|                                | Add a new team as a sub team of Fake Team                                                                     |                             |    |   |
|                                | * is required field                                                                                           | Add Team 6                  |    |   |
|                                | Team Name* Fake Subteam                                                                                       | Add Team & then add another |    |   |
| 4                              | Description                                                                                                   | Cancel                      |    |   |
|                                | This is a fake <u>subteam</u>                                                                                 |                             |    |   |
|                                |                                                                                                    |                             |    |   |
|                                |                                                                                                    |                             |    |   |
|                                |                                                                                                    |                             |    |   |
|                                |                                                                                                    |                             |    |   |
| 5                              | 2 Automatically assign all courses and learning paths from the Fake Team team to this new team                |                             |    |   |
|                                | Automatically assign all the Team Library courses and learning paths from the Fake Team team to this new team |                             |    |   |
|                                |                                                                                                    |                             |    |   |
|                                |                                                                                                    |                             |    |   |

4

5

Create the new teams name and give it a description if you wish. Here I created the team "Fake Subteam".

Select if you want to automatically assign the users in this new team the same content as the main team through the tickboxes.

6 Select "Add team" or "Add team & then another" if you wish to create multiple subteams. This will create the team.

| Fake Subteam                                                                               |                                                                  |                                           | x 🛚 |
|--------------------------------------------------------------------------------------------|------------------------------------------------------------------|-------------------------------------------|-----|
| Dashboard Content People Teams                                                             | s Reports                                                        |                                           |     |
| Teams / Fake Subteam                                                                       |                                                                  |                                           |     |
| Fate Team :<br>Fake Subteam<br>This is a faile subteam<br>A People Tourses E Learning Path | ss 🔹 Course Team Library 🏜 Learning Path Team Library 🏚 Settings |                                           |     |
|                                                                                            |                                                                  | You are viewing the team<br>Fake Team     |     |
|                                                                                            | People (0)                                                       |                                           |     |
|                                                                                            | Q Quick search                                                   | Assign people to this team                |     |
|                                                                                            | Show Inactive                                                    | Add a new person to this team             |     |
|                                                                                            | (3 People)                                                       | Add a new team under this team            |     |
|                                                                                            |                                                                  | Options -                                 |     |
|                                                                                            |                                                                  | Team Leaders                              |     |
|                                                                                            |                                                                  | There are no team leaders in Fake Subteam |     |
|                                                                                            |                                                                  | Team Admins                               |     |
|                                                                                            |                                                                  | There are no team admins in Fake Subteam  |     |
|                                                                                            | Privacy Policy                                                   |                                           |     |

- 7 You can also create subteams for subteams.
- 8 Here you can assign new or existing users to the new team, as you would with a normal team.

#### 5.2.2 Promoting users within a team or subteam

Now that some users have been assigned to this team you can use the "promote" button to make a user a team admin for this sub-team.

Please note that team admins will have admin access for the team you promote them in **as well as any subteams below the team they were promoted in.** They will not have admin access to any teams above or alongside them, however, unless you assign them to those teams as well.

| Fake Team :<br>Fake Su | ıbteam 2  |                  |                                                                                                    |                              |         |            |        |   |
|------------------------|-----------|------------------|----------------------------------------------------------------------------------------------------|------------------------------|---------|------------|--------|---|
| 💄 People               | 🞓 Courses | E Learning Paths | 🚢 Course Team Library                                                                                        | 🛎 Learning Path Team Library | Assets  | 🔅 Settings |        |   |
|                        |           | Ρ                | People (2)          Q. Quick search         Show Inactive         Fake User Image         fakeuser@gmail.com | Prom                         | ote - 1 |            | Active | × |

Use the promote button to promote a user to a team leader.

#### 5.2.3 Viewing subteams/team hierarchy

You can view the hierarchy of teams in multiple formats to easily see what teams are above or below others.

#### **Teams view:**

Teams view is the basic view that will open upon opening the teams tab from the navigation bar. As we have now created some subteams we can now see multiple teams and subteams in this view.

|                                                                      |                                                                                                    | Q Search by team name                                                                                                    |
|----------------------------------------------------------------------|----------------------------------------------------------------------------------------------------|----------------------------------------------------------------------------------------------------|
|                                                                      | Tagens (d) Chart Mary Tree Mary                                                                            | You are viewing the team<br>Fake Team                                                                                           |
|                                                                      | Team Name                                                                                                  | Recently viewed teams<br>Sub-sub Team 2                                                                                         |
|                                                                      | Fake Team :<br>Fake Subteam                                                                                | Fake Subteam 2<br>Fake Team                                                                                                    |
| 0                                                                    | Fale Team :<br>Fale Subteam 2<br>Fale Team                                                                 | Fake Subteam                                                                                                    |
| 0-1                                                                  | Pole Team : Pale Subteam 2 :<br>Sub-sub Team 2                                                             |                                                                                                    |
|                                                                      | First Prev 1 Next Last                                                                                     |                                                                                                    |
|                                                                      |                                                                                                    |                                                                                                    |
| In the grey hierarchy)                                               | writing we can see the "Parent" teams (to                                                                  | eams that above the individual team in terms                                                                                    |
| In the grey<br>hierarchy)<br>To view thi                             | writing we can see the "Parent" teams (to                                                                  | eams that above the individual team in terms<br>elow)                                                                           |
| In the grey<br>hierarchy)<br>To view thi<br>view<br>d Content People | writing we can see the "Parent" teams (to<br>is visually select the "Chart view". (See be<br>Teams Reports | eams that above the individual team in terms<br>elow)                                                                           |
| In the grey<br>hierarchy)<br>To view thi<br>View<br>d Content People | writing we can see the "Parent" teams (to<br>is visually select the "Chart view". (See be<br>Teams Reports | eams that above the individual team in terms<br>elow)<br>Q Search for a team to assign<br>You are viewing the team<br>Fake Team |
| In the grey<br>hierarchy)<br>To view thi                             | writing we can see the "Parent" teams (to<br>is visually select the "Chart view". (See be<br>Teams Reports | eams that above the individual team in terms<br>elow)<br>Q Search for a team to assign<br>You are viewing the team<br>Fake Team |

**Note:** A team leader can manage and access any team below the team they are admin for. Therefore:

- A team leader of "Fake Team" can access and manage "Fake Subteam" and "Fake Subteam 2" and "Sub-sub Team 2".
- A team leader of the team "Fake Subteam" can manage the team "Fake Subteam" only
- A team leader of "Fake Subteam 2" can manage and access "Fake Subteam 2" and "Sub-sub Team 2".
- A team leader of "Sub-sub Team 2" can access and manage the team "Sub-sub Team 2" only.

# 6.FAQ

2

6.1 Q: I'm a Team Admin/Leader and I don't seem able to access the courses

A: Switch to learner view. Follow the steps below.

# Dashboard Dashboard Dashboard Dashboard Dashboard Dashboard Dashboard Dashboard Dashboard Dashboard Dashboard Content Pepte Total Courses 994 Dashboard Total Dash Pepte Total Courses 994 Total Dash Pepte Total Dash Pepte Total Dash Pepte Total Dash Pepte Total Dash Pepte Total Dash Pepte Total Dash Pepte Total Dash Pepte Total Dash Pepte Total Dash Pepte Total Dash Pepte Total Dash Pepte Total Dash Pepte Pepte Pepte Pepte Pepte Pepte Pepte Pepte Pepte Pepte Pepte Pepte Pepte Pepte Pepte Pepte Pepte Pepte Pepte Pepte Pepte Pepte

1 Open the drop down menu in the right corner by pressing on the blue arrow.

Select "Switch to learner view". This will open up your learner dashboard, the same view as the users you create will see.

#### 6.2 Q: I tried to create a user but they don't seem to have shown up

**A:** This may be because this system doesn't allow for duplicates. Check the people tab to be sure they aren't already in the system.

| board Content People Teams R | Reports                                                 |              |            |                 |            |                                          |
|------------------------------|---------------------------------------------------------|--------------|------------|-----------------|------------|------------------------------------------|
|                              |                                                         |              | Add Filter | • 2             | <b>Q</b> Q | Juick Search                             |
| Peop                         | ole (115)                                               |              |            |                 |            |                                          |
|                              | Ulear                                                   | Assass Lavel | Status     | Last Logia      |            | Add a new person                         |
|                              | User                                                    | Access Level | Status     | Last Login      |            | Options -                                |
| 0                            | Alexandra Stephens<br>alexandra.stephens@lis.nsw.gov.au |              | Active     | last month      |            | Perform a bulk action on selected people |
|                              | Amanda Black                                            |              | Arthus     | Nouse logged in |            |                                          |
|                              | amanda.black@dpi.nsw.gov.au                             |              | Active     | Never togged in |            | Recently Viewed                          |
| 0                            | Amanda Walker                                           |              | Active     | last month      |            | Malanie Batiancila                       |
|                              | amanda.walker@lls.nsw.gov.au                            |              |            |                 |            | Fake User                                |
| 0                            | Amanda Wieden                                           | Team leader  | Active     | e 2 months ago  |            | Alexandra Stephens                       |
|                              |                                                         |              |            |                 |            | John Green                               |
| 0                            | Amy Masters<br>amy.masters@lls.nsw.gov.au               |              | Active     | last month      |            | John Green                               |
|                              | Andrew Biddle                                           |              |            |                 |            | Demo Learner                             |
|                              | andrew.biddle@lls.nsw.gov.au                            |              | Active     | Never logged in |            | Brad Vaughan                             |
|                              | Aziz Chowdhury                                          |              |            |                 |            | Reuben Batiancila                        |
|                              | azizul.chowdhury@lls.nsw.gov.au                         |              | Active     | 2 months ago    |            | Elyse Denman                             |
|                              | Belinda Edmonstone                                      |              | Active     | last month      |            | Bjorn Ludvigsen                          |
|                              | belinda.edmonstone@lls.nsw.gov.au                       |              |            |                 |            |                                          |
|                              | Bjorn Ludvigsen                                         |              | Active     | 4 days ago      |            |                                          |

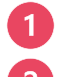

Select the People tab from the top navigation bar, this will open the screen above.

Use the search function to look for the user.

If the user does not already exist, ensure you are putting all information in properly – that you are meeting the password specifications, there is no space after email addresses, etc.

#### **6.3 Q:** My user is having trouble logging in for the first time

**A:** The first time someone logs in, they will need to reset their password (in accordance with password specs) and fill in all \* fields.

| ProHand                                                                           |          |
|-----------------------------------------------------------------------------------|----------|
| Hello, John Green                                                                 |          |
| 1. Confirm your name "Is required find                                            | Continue |
| Please make sure that we have your first and last names correct.<br>First Name*   |          |
| John                                                                              |          |
| Last Name*<br>Green                                                               |          |
| 2. Create a passwr 2                                                              | 3        |
| Next time you login you will use the following username and password              |          |
| Username: J.green1                                                                |          |
| Password*                                                                         |          |
|                                                                                   |          |
| Passion must contain: 1 upper case, 1 toiler case, 1 number, 1 special characters |          |
|                                                                                   |          |
| Confirm your peaks                                                                |          |
| Show Passaord                                                                     |          |

- Ask them to ensure their password is at least 8 characters and contains a minimum of 1 upper case, 1 lower case, 1 number and 1 special character.
- Get them to ensure they haven't missed any fields that has an \*.
- Press the "Continue" button.

1

3

2

3

If that's not working, reset their password yourself, and/or resend them the log in link. They can then use the first link to go straight to the account set-up form **OR** use the second link and use their username and password to go to the account set-up form.

| fakeuser@gmail.com | □Fritanal Laureinan ∰Cauras 関 carnina Patha 🏥 Teama "No-bartula         |                    | 1                                     | Upload a profile pictur |
|--------------------|-------------------------------------------------------------------------|--------------------|---------------------------------------|-------------------------|
|                    |                                                                         |                    | You are viewing the team<br>Fake Team | View Fake               |
|                    | Recent activity                                                         |                    |                                       | Reset password          |
|                    | Activity<br>Team Fake Team was assigned to Fake Team by Rachael Bryant. | Date<br>2 days ago | Options -                             | Send login emails       |
|                    | Person Fake User's account was created by Rachael Bryant.               | 2 days ago         | Contact details                       |                         |

Select "Reset password" from the dropdown menu.

Select "Send login emails" from the dropdown menu to resend the link.

#### 6.4 Q: I need to download one of my staff members' certificate of completion

A: Go to the achievements tab within the user's account page to download staff certificates.

| Port Fake User                                               |                                                                   |                                 |                        | ⊠ ®~                                            |
|--------------------------------------------------------------|-------------------------------------------------------------------|---------------------------------|------------------------|-------------------------------------------------|
| Dashboard Content People Teams                               | Reports                                                           |                                 |                        |                                                 |
| People / Fake User                                           |                                                                   |                                 |                        |                                                 |
| Fake User<br>takouse/2@gmail.com<br>: austalian pork limited | ansanala<br>atamal averaine Antonio Baton Matanama Dichardan Bata |                                 |                        | Last login was on 2 hours ago<br>Active Learner |
|                                                              |                                                                   |                                 |                        |                                                 |
| 2                                                            | Achievements                                                      | 3                               |                        |                                                 |
| -                                                            | Induction Course 1 - Introduction to the Australian pork industry | Download certificate            | Achieved on 03/04/2021 |                                                 |
|                                                              | Induction Course 2 - Working with pigs                            | Download certificate            | Achieved on 03/03/2021 |                                                 |
|                                                              | African swine fever (ASF) training course                         |                                 | Achieved on 03/02/2021 |                                                 |
|                                                              |                                                                   |                                 |                        |                                                 |
|                                                              |                                                                   | Princy Pulity                   |                        |                                                 |
| Open the "F                                                  | eople" tab from the top navigation b                              | ar, search for the user and ope | n their account        | page.                                           |

- 2 Open the achievements tab.
- 3 Select download certificate for the course(s) you want.

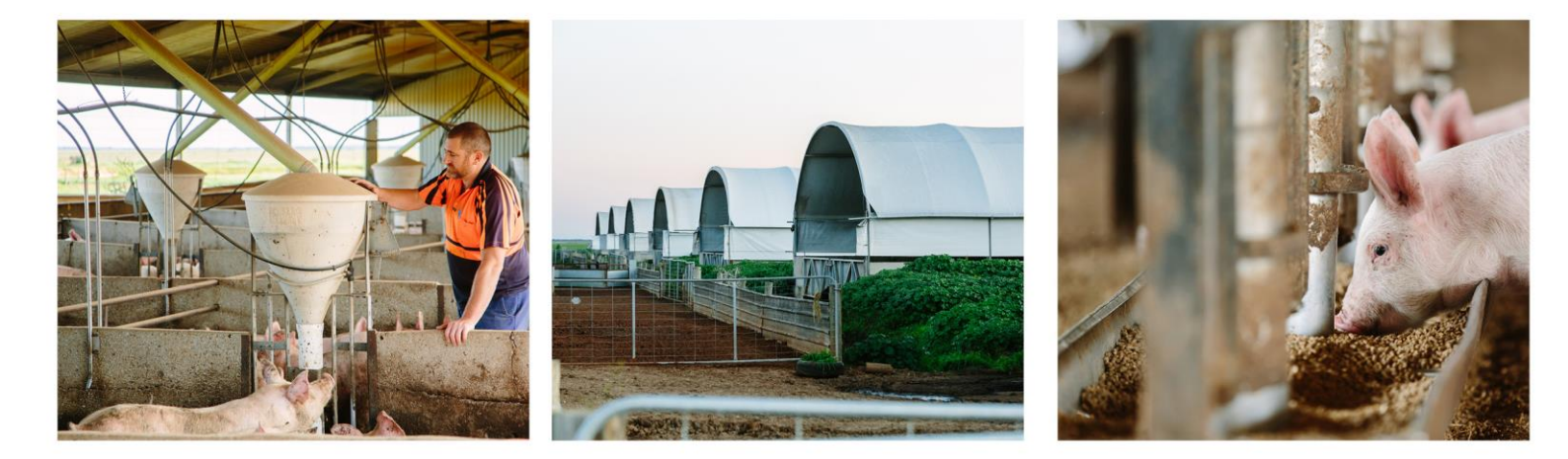

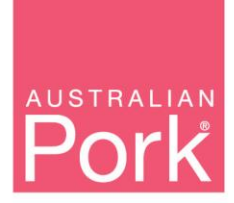

PO Box 4746 Kingston ACT 2604 Australia T: 02 6270 8814 | F: 02 6285 2288 www.australianpork.com.au

ABN 83 092 783 278